|              | eliek Dashba            | ard  | My class | Me I               | Elli | ot.L            | Year 3, Class<br>Macau | Not you?<br>Lagout here | 3     |  |
|--------------|-------------------------|------|----------|--------------------|------|-----------------|------------------------|-------------------------|-------|--|
|              | Welcome Elliot          | My m | iessages |                    |      | New message Vie |                        |                         | w all |  |
|              | to Macau                | *    | From     | Subject            | 0    | Ø               | Date                   |                         |       |  |
| Miss Ramsier | Welcome to Macau Class! |      |          | RE: my club        |      |                 | Yesterday o            | at 10:16                |       |  |
|              |                         |      |          | RE: our group      |      |                 | Yesterday o            | at 10:15                |       |  |
|              |                         |      |          | RE: Hello Everyon  | e    | Ø               | 06/04/202              | 0 7:38 <sup>pm</sup>    |       |  |
|              |                         | -    |          | k RE: David Wallia |      |                 | 06/04/202              | 0 5:13 <sup>pm</sup>    |       |  |
|              |                         |      |          | RE: My Homework    |      |                 | 06/04/202              | 0 11:58 <sup>am</sup>   |       |  |
|              |                         |      |          |                    |      |                 |                        |                         |       |  |
|              | Welco                   | me · | to M     | acau Cla           | SS   | ļ               |                        |                         |       |  |

Once you have logged into e-schools and see the class page, **click on 'Me'** at the top.

| Ne             | Inbox             | New mes      | ssage Action - Inbox Starred | Drafts | s Sent Trash 🤇                |
|----------------|-------------------|--------------|------------------------------|--------|-------------------------------|
|                | • *               | From         | Subject                      | 0 0    | Received date                 |
| My Messages    | □ ☆               |              | RE: my club                  |        | Yesterday at 10:16 am         |
|                | □ ☆               |              | RE: our group                |        | Yesterday at 10:15 am         |
| My Files       | □ ☆               |              | RE: Hello Everyone           | Ø      | 06/04/2020 7:38 pm            |
| My Calendar    | □ ☆               |              | RE: David Walliams audi      |        | 06/04/2020 5:13 <sup>pm</sup> |
| •              | □ ☆               |              | RE: My Homework              |        | 06/04/2020 11:58 am           |
| My Groups      | □ ☆               |              | RE: homework                 |        | 03/04/2020 11:42 am           |
| My Blogs       | ■ ☆               |              | RE: hi guys                  |        | 01/04/2020 9:37 <sup>pm</sup> |
|                | □ ☆               |              | I did it                     |        | 01/04/2020 9:32 <sup>pm</sup> |
| My Password    | □ ☆               |              | How to club                  |        | 01/04/2020 9:31 pm            |
| 🕗 Change Theme | □ ☆               |              | RE: meow                     |        | 01/04/2020 2:50 pm            |
|                | Showing 1 to 10 o | f 14 entries |                              |        |                               |

| Inb | ox  |      | New me | essage | Action - | Inbox | Starred | Dr | afts | Sent     | Trash      | Q  |
|-----|-----|------|--------|--------|----------|-------|---------|----|------|----------|------------|----|
|     | *   | From |        |        | Subject  |       | (       | 0  | Ø    | Received | date       |    |
|     | ☆ ● |      |        |        | RE: my   | club  |         |    |      | Yesterda | y at 10:16 | am |
|     | ☆ ● |      |        |        | RE: our  | qroup |         |    |      | Yesterda | y at 10:15 | am |

You should then see your messages screen. From here click 'New Message' (the green button).

|     |     |       |                    |              | S Att            | tach | 0 Im                    | portan                         | t 🖪 :                              | Save                                        | draft                                         |
|-----|-----|-------|--------------------|--------------|------------------|------|-------------------------|--------------------------------|------------------------------------|---------------------------------------------|-----------------------------------------------|
|     |     |       |                    |              |                  |      |                         |                                |                                    |                                             |                                               |
|     |     |       |                    |              |                  |      |                         |                                |                                    |                                             |                                               |
|     |     |       |                    |              |                  |      |                         |                                |                                    |                                             |                                               |
|     |     |       |                    |              |                  |      |                         |                                |                                    |                                             |                                               |
| B I | U   |       | E                  | ± :          | ● %              | Font | Family                  | ≁ F                            | Font Sizes                         | · ·                                         | <u>A</u> •                                    |
|     |     |       |                    |              |                  |      |                         |                                |                                    |                                             |                                               |
|     |     |       |                    |              |                  |      |                         |                                |                                    |                                             |                                               |
|     |     |       |                    |              |                  |      |                         |                                |                                    |                                             |                                               |
| 1   |     |       |                    |              |                  |      |                         |                                |                                    |                                             |                                               |
|     |     |       |                    |              |                  |      |                         |                                |                                    |                                             |                                               |
|     |     |       |                    |              |                  |      |                         |                                | Canaal                             |                                             | Sand                                          |
|     | B I | B I U | B I <u>U</u> ⋮≡ ∷≡ | B I ∐ ⋮≡ ≔ ≡ | B I U ⋮≡ ≔ ≡ ± : |      | B I U ⋮≡ ≔ ≡ ± ≡ % Font | B I U ⋮≡ ≔ ≡ ± ≡ % Font Family | B I U ⋮≡ ≔ ≡ ± ≡ % Font Family ▼ F | B I U ⋮≡ ≔ ≡ ± ≡ % Font Family ▼ Font Sizes | B I U ⋮≡ ≔ ≡ ≡ = % Font Family ▼ Font Sizes ▼ |

Fill in the messages box starting with who the message is to (for homework it should be your teacher)

|               |                          | •             | Y          | <b>T</b> |   |     |    |               |            | Logout here  | $\left\{ \right.$ |  |
|---------------|--------------------------|---------------|------------|----------|---|-----|----|---------------|------------|--------------|-------------------|--|
| Me            | 🖂 Crea                   | te new        | mess       | age      |   |     | ∖  | ach 🛛 Impor   | rtant 🖪 S  | iave draft   |                   |  |
| My Messages   | То                       |               |            |          |   |     |    |               |            |              |                   |  |
| My Files      | Mrs Stroe (Te<br>Subject | cacher) 🗙 🏾 A | dd recipi  | ents     |   |     |    |               |            |              |                   |  |
| 🛗 My Calendar | Homework Men             | u Week 2      |            |          |   |     |    |               |            |              |                   |  |
| My Groups     | Message                  | B I           | U          |          | Ē | ± = | 00 | Font Family 🔹 | Font Sizes | · <u>А</u> · |                   |  |
| My Blogs      | This is the Ho           | mework I'vo   | e done! :) |          |   |     |    |               |            |              |                   |  |
| A My Password |                          |               |            |          |   |     |    |               |            |              |                   |  |
| Change Theme  |                          |               |            |          |   |     |    |               |            |              |                   |  |
|               |                          |               |            |          |   |     |    |               | × Cancel   | 🖪 Send       |                   |  |

Write your teacher a little message. To send them your homework, either type it into the box or if you have any images or files to attach which you have saved, click the **amber 'Attach' button.** 

Once all this is done, you then click the **green send button** and your teacher will receive your homework and be able to give you feedback on your work! Please allow a couple of days for your teacher to get back to you  $\bigcirc$